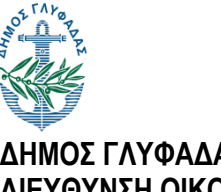

ΔΗΜΟΣ ΓΛΥΦΑΔΑΣ ΔΙΕΥΘΥΝΣΗ ΟΙΚΟΝΟΜΙΚΟΥ ΤΜΗΜΑ ΚΑΤΑΣΤΗΜΑΤΩΝ ΥΓΕΙΟΝΟΜΙΚΟΥ ΕΝΔΙΑΦΕΡΟΝΤΟΣ

## ΟΔΗΓΙΕΣ ΥΠΟΒΟΛΗΣ ΗΛΕΚΤΡΟΝΙΚΗΣ ΑΙΤΗΣΗΣ ΓΙΑ ΧΟΡΗΓΗΣΗ ΒΕΒΑΙΩΣΗΣ ΕΓΚΑΤΑΣΤΑΣΗΣ (ΑΡΧΙΚΗΣ Η΄ ΕΠΙΚΑΙΡΟΠΟΙΗΜΕΝΗΣ) ΚΑΤΑΣΤΗΜΑΤΟΣ ΥΓΕΙΟΝΟΜΙΚΟΥ ΕΝΔΙΑΦΕΡΟΝΤΟΣ ΣΕ ΣΥΓΚΕΚΡΙΜΕΝΗ ΤΟΠΟΘΕΣΙΑ

- Η διαδικασία υποβολής ηλεκτρονικής αίτησης, εξ' αποστάσεως, για χορήγηση βεβαίωσης εγκατάστασης (αρχικής ή επικαιροποιημένης) καταστήματος υγειονομικού ενδιαφέροντος σε συγκεκριμένη τοποθεσία, έχει ως εξής:
- 1. Επιλέγετε την αντίστοιχη, για την υποβολή της εν λόγω αίτησης, Ηλεκτρονική Υπηρεσία για επιχειρήσεις στην ηλεκτρονική διεύθυνση του Δήμου μας <a href="https://www.glyfada.gr/index.php/home/page/certificates\_businesses">https://www.glyfada.gr/index.php/home/page/certificates\_businesses</a> και κάνετε είσοδο με χρήση των κωδικών Taxisnet της υπόχρεης επιχείρησης επιλέγοντας το πεδίο "Ηλεκτρονική Υποβολή" (Εικόνα 1).

| Απαγράφου το παραλάβετε από την αντίστοιχ<br>σας ελέγχεται από την αντίστοιχ<br>ή αποδε <b>Υπηρεσίες</b> όται στο <b>Ε</b><br>το παραλάβετε από την λίστα "Ο<br>Εσύσου διατιστοθούν τισαλείψηκε ό σαν | ή Υπηρεσία του Δήμου. Εφόσον είναι πλήρης, τ<br>ί <b>πικαιρότητα</b> είς ενημερ <b>Ο/Δήμος:</b> σχετικό em <b>ε</b><br>λοκληρωμένα Αιτήματα". | τότε το ψηφιακά υπογεγραμμένο το τοτιχικό<br>Ξτίτικοινωγία/ου να εισέλθετε με το διούτο<br>Ω |
|----------------------------------------------------------------------------------------------------|----------------------------------------------------------------------------------------------------|----------------------------------------------------------------------------------------------|
| πραγματοποιήσετε, χωρίς να χρειάζεται ν                                                                                                    | α συμπληρώσετε την αίτηση από την αρχή. Για                                                                                                   | την διόρθωση της αίτησής σας θα λάβετε και πάλι                                              |
| σχετικό email, προκειμένου να εισέλθετε                                                                                                    | εκ νέου στο σύστημα και να διορθώσετε την αίτ                                                                                                 | τησή σας μέσω της λίστας "Ανοικτά Αιτήματα".                                                 |
| Ο Δήμος Γλυφάδας κατ' εφαρμογή του Γε                                                                                                    | νικού Κανονισμού για την Προστασία των Προς                                                                                                   | σωπικών Δεδομένων (GDPR) ΕΕ 2016/679, σας                                                    |
| ενημερώνει ότι η χρήση των δεδομένων α                                                                                                    | τας, θα πραγματοποιηθεί αποκλειστικά για τη δι                                                                                                | ιεκπεραίωση της εκάστοτε αίτησής σας, στο πλαίσιο                                            |
| της εκπλήρωσης καθηκόντων που εκτελο                                                                                                    | ύνται προς το δημόσιο συμφέρον και κατά την ε                                                                                                 | ενάσκηση δημόσιας εξουσίας.                                                                  |
| Μπορείτε να υποβάλετε ηλεκτρονικά την α                                                                                                    | αίτηση σας σε έναν από τους παρακάτω συνδέα                                                                                                   | σμους:                                                                                       |
| Αίτηση για χορήγηση Βεβαίω                                                                                                    | υσης Εγκατάστασης (Αρχική                                                                                                    | ις ή Επικαιροποιημένης)                                                                      |
| Καταστήματος Υγειονομικού                                                                                                    | Ενδιαφέροντος σε συγκεκρι                                                                                                    | μένη τοποθεσία                                                                               |
| Μέσω αυτής της υπηρεσίας ο ενδιαφερόμενος ιδ                                                                                                    | οιοκτήτης επιχείρησης έχει την δυνατότητα να υτ                                                                                               | ποβάλλει ηλεκτρονική αίτηση για χορήγηση Βεβαίωσης                                           |
| Εγκατάστασης (Αρχικής ή Επικαιροποιημένης) Ι                                                                                                    | Καταστήματος Υγειονομικού Ενδιαφέροντος σε                                                                                                    | συγκεκριμένη τοποθεσία βάσει των διατάξεων του άρθρου                                        |
| 28 παρ. 2 του Ν.4442/2016 (ΦΕΚ 230 Α΄) – τοι                                                                                                    | υ άρθρου 2 της ΚΥΑ 16228/2017 (ΦΕΚ 1723 Β΄)                                                                                                   | ).                                                                                           |
| ΠΛΗΡΟΦΟΡΙΕΣ                                                                                                    |                                                                                                    | нлектролікн<br>уповолн                                                                       |

Εικόνα 1

2. Αφού συμπληρώσετε βασικά πληροφοριακά στοιχεία της επιχείρησης όπως φαίνονται στην "Εικόνα 2":

| Δ.Ο.Υ.                                                                                                    |                                                                                                    |                                        |
|----------------------------------------------------------------------------------------------------|----------------------------------------------------------------------------------------------------|----------------------------------------|
|                                                                                                    |                                                                                                    |                                        |
| Τηλέφωνο επικοινωνίας                                                                                                    |                                                                                                    |                                        |
| in program of the internet of the second second second second second second second second second second second s                                                                                                    |                                                                                                    |                                        |
| Αριθμός Δελτίου Ταυτότητας                                                                                                    | / Εκδούσα αρχή                                                                                                    |                                        |
|                                                                                                    |                                                                                                    |                                        |
| Τύπος Βεβαίωσης Εγκατάστ                                                                                                    | ασης                                                                                                    |                                        |
| Αρχική                                                                                                    |                                                                                                    |                                        |
|                                                                                                    |                                                                                                    |                                        |
| \όγος Επικαιροποίησης                                                                                                    |                                                                                                    |                                        |
| \ <mark>όγος Επικαιροποίησης</mark><br>Υποχρεωτικό πεδίο για Επικα<br>ιναγράψτε την επωνυμία του<br>δραστηριότητας, αναγράψτε τι<br>ιλλαγής επωνυμίας, αναγράψ                                                                                                    | ιιροποίηση] Παρέχετε επιπλέον πληροφορίες σχετικά με την προηγούμενη επιλογή και συγκεκριμένα σε περίπτωση: (α<br>παλαιού φορέα και τον αρ. πρωτοκόλλου της άδειας λειτουργίας ή τον αριθμό γνωστοποίησης, (β/γ) προσθήκης/αλλαγ<br>η νέα δραστηριότητα και τον αρ. πρωτοκόλλου της υφιστάμενης άδειας λειτουργίας ή τον αριθμό υφιστάμενης γνωστοτ<br>ιτε τη νέα επωνυμία, (ε) άλλης αιτίας, περιγράψτε αναλυτικά.                                                | α) αλλαγής φορέ<br>γής<br>τοίησης, (δ) |
| \όγος Επικαιροποίησης<br>Υποχρεωτικό πεδίο για Επικα<br>ιναγράψτε την επωνυμία του<br>δραστηριότητας, αναγράψτε τι<br>ιλλαγής επωνυμίας, αναγράψ                                                                                                    | ιιροποίηση] Παρέχετε επιπλέον πληροφορίες σχετικά με την προηγούμενη επιλογή και συγκεκριμένα σε περίπτωση: (α<br>παλαιού φορέα και τον αρ. πρωτοκόλλου της άδειας λειτουργίας ή τον αριθμό γνωστοποίησης, (β/γ) προσθήκης/αλλαγ<br>η νέα δραστηριότητα και τον αρ. πρωτοκόλλου της υφιστάμενης άδειας λειτουργίας ή τον αριθμό υφιστάμενης γνωστοτ<br>τε τη νέα επωνυμία, (ε) άλλης αιτίας, περιγράψτε αναλυτικά.                                                 | α) αλλαγής φορί<br>γής<br>τοίησης, (δ) |
| \όγος Επικαιροποίησης<br>Υποχρεωτικό πεδίο για Επικα<br>αναγράψτε την επωνυμία του<br>δραστηριότητας, αναγράψτε τι<br>αλλαγής επωνυμίας, αναγράψ                                                                                                    | ιιροποίηση] Παρέχετε επιπλέον πληροφορίες σχετικά με την προηγούμενη επιλογή και συγκεκριμένα σε περίπτωση: (α<br>παλαιού φορέα και τον αρ. πρωτοκόλλου της άδειας λειτουργίας ή τον αριθμό γνωστοποίησης, (β/γ) προσθήκης/αλλαγ<br>η νέα δραστηριότητα και τον αρ. πρωτοκόλλου της υφιστάμενης άδειας λειτουργίας ή τον αριθμό υφιστάμενης γνωστοτ<br>τε τη νέα επωνυμία, (ε) άλλης αιτίας, περιγράψτε αναλυτικά.                                                 | α) αλλαγής φορέ<br>γής<br>ποίησης, (δ) |
| \όγος Επικαιροποίησης<br>Υποχρεωτικό πεδίο για Επικα<br>αναγράψτε την επωνυμία του<br>δραστηριότητας, αναγράψτε τι<br>αλλαγής επωνυμίας, αναγράψ<br><sup>*</sup> Τύπος επιχείρησης<br>Επιλέξτε τον τύπο της επιχείρι                                                                                                    | ιιροποίηση] Παρέχετε επιπλέον πληροφορίες σχετικά με την προηγούμενη επιλογή και συγκεκριμένα σε περίπτωση: (α<br>παλαιού φορέα και τον αρ. πρωτοκόλλου της άδειας λειτουργίας ή τον αριθμό γνωστοποίησης, (β/γ) προσθήκης/αλλαγ<br>η νέα δραστηριότητα και τον αρ. πρωτοκόλλου της υφιστάμενης άδειας λειτουργίας ή τον αριθμό υφιστάμενης γνωστοτ<br>πε τη νέα επωνυμία, (ε) άλλης αιτίας, περιγράψτε αναλυτικά.<br>ησης.                                        | α) αλλαγής φορί<br>γής<br>τοίησης, (δ) |
| \όγος Επικαιροποίησης<br>Υποχρεωτικό πεδίο για Επικα<br>ιναγράψτε την επωνυμία του<br>ίραστηριότητας, αναγράψτε τι<br>ιλλαγής επωνυμίας, αναγράψ<br>Τύπος επιχείρησης<br>Επιλέξτε τον τύπο της επιχείρι<br>Φυσικό Πρόσωπο                                                                                                    | ιιροποίηση] Παρέχετε επιπλέον πληροφορίες σχετικά με την προηγούμενη επιλογή και συγκεκριμένα σε περίπτωση: (κ<br>παλαιού φορέα και τον αρ. πρωτοκόλλου της άδειας λειτουργίας ή τον αριθμό γνωστοποίησης, (β/γ) προσθήκης/αλλαγ<br>η νέα δραστηριότητα και τον αρ. πρωτοκόλλου της υφιστάμενης άδειας λειτουργίας ή τον αριθμό υφιστάμενης γνωστοτ<br>ιτε τη νέα επωνυμία, (ε) άλλης αιτίας, περιγράψτε αναλυτικά.<br>ησης.                                       | α) αλλαγής φορι<br>γής<br>ποίησης, (δ) |
| \όγος Επικαιροποίησης<br>Υποχρεωτικό πεδίο για Επικα<br>αναγράψτε την επωνυμία του<br>δραστηριότητας, αναγράψτε τι<br>αλλαγής επωνυμίας, αναγράψ<br><sup>1</sup> Τύπος επιχείρησης<br>Επιλέξτε τον τύπο της επιχείρι<br>Φυσικό Πρόσωπο                                                                                                    | ιιροποίηση] Παρέχετε επιπλέον πληροφορίες σχετικά με την προηγούμενη επιλογή και συγκεκριμένα σε περίπτωση: (α<br>παλαιού φορέα και τον αρ. πρωτοκόλλου της άδειας λειτουργίας ή τον αριθμό γνωστοποίησης, (β/γ) προσθήκης/αλλαγ<br>η νέα δραστηριότητα και τον αρ. πρωτοκόλλου της υφιστάμενης άδειας λειτουργίας ή τον αριθμό υφιστάμενης γνωστοτ<br>τε τη νέα επωνυμία, (ε) άλλης αιτίας, περιγράψτε αναλυτικά.<br>ησης.                                        | α) αλλαγής φορί<br>ιής<br>τοίησης, (δ) |
| \όγος Επικαιροποίησης<br>Υποχρεωτικό πεδίο για Επικα<br>αναγράψτε την επωνυμία του<br>δραστηριότητας, αναγράψτε τι<br>αλλαγής επωνυμίας, αναγράψ<br>τ Τύπος επιχείρησης<br>Επιλέξτε τον τύπο της επιχείρι<br>Φυσικό Πρόσωπο<br>Νομική Μορφή<br>Υποχρεωτικό μόνο στην περί                                                                                                | ιιροποίηση] Παρέχετε επιπλέον πληροφορίες σχετικά με την προηγούμενη επιλογή και συγκεκριμένα σε περίπτωση: (α<br>παλαιού φορέα και τον αρ. πρωτοκόλλου της άδειας λειτουργίας ή τον αριθμό γνωστοποίησης, (β/γ) προσθήκης/αλλαγ<br>η νέα δραστηριότητα και τον αρ. πρωτοκόλλου της υφιστάμενης άδειας λειτουργίας ή τον αριθμό υφιστάμενης γνωστοτ<br>πε τη νέα επωνυμία, (ε) άλλης αιτίας, περιγράψτε αναλυτικά.<br>ησης.                                        | α) αλλαγής φορί<br>γής<br>ποίησης, (δ) |
| <ul> <li>\όγος Επικαιροποίησης</li> <li>Υποχρεωτικό πεδίο για Επικα<br/>αναγράψτε την επωνυμία του<br/>δραστηριότητας, αναγράψτε τι<br/>αλλαγής επωνυμίας, αναγράψτε<br/>τί Τύπος επιχείρησης</li> <li>Τύπος επιχείρησης</li> <li>Επιλέξτε τον τύπο της επιχείρι<br/>Φυσικό Πρόσωπο</li> <li>Ιομική Μορφή</li> <li>Υποχρεωτικό μόνο στην περί</li> <li>ΙΚΕ</li> </ul>    | ιιροποίηση] Παρέχετε επιπλέον πληροφορίες σχετικά με την προηγούμενη επιλογή και συγκεκριμένα σε περίπτωση: (α<br>παλαιού φορέα και τον αρ. πρωτοκόλλου της άδειας λειτουργίας ή τον αριθμό γνωστοποίησης, (β/γ) προσθήκης/αλλαγ<br>η νέα δραστηριότητα και τον αρ. πρωτοκόλλου της υφιστάμενης άδειας λειτουργίας ή τον αριθμό υφιστάμενης γνωστοτ<br>πε τη νέα επωνυμία, (ε) άλλης αιτίας, περιγράψτε αναλυτικά.<br>ησης.                                        | α) αλλαγής φορ<br>γής<br>ποίησης, (δ)  |
| <ul> <li>λόγος Επικαιροποίησης</li> <li>Υποχρεωτικό πεδίο για Επικα<br/>αναγράψτε την επωνυμία του<br/>δραστηριότητας, αναγράψτε τι<br/>αλλαγής επωνυμίας, αναγράψτ<br/>τ Τύπος επιχείρησης</li> <li>Τύπος επιχείρησης</li> <li>Επιλέξτε τον τύπο της επιχείρι</li> <li>Φυσικό Πρόσωπο</li> <li>Νομική Μορφή</li> <li>Υποχρεωτικό μόνο στην περί</li> <li>ΙΚΕ</li> </ul> | ιιροποίηση] Παρέχετε επιπλέον πληροφορίες σχετικά με την προηγούμενη επιλογή και συγκεκριμένα σε περίπτωση: (α<br>παλαιού φορέα και τον αρ. πρωτοκόλλου της άδειας λειτουργίας ή τον αριθμό γνωστοποίησης, (β/γ) προσθήκης/αλλαγ<br>η νέα δραστηριότητα και τον αρ. πρωτοκόλλου της υφιστάμενης άδειας λειτουργίας ή τον αριθμό υφιστάμενης γνωστοτ<br>τε τη νέα επωνυμία, (ε) άλλης αιτίας, περιγράψτε αναλυτικά.<br>ησης.<br>πτωση υπο σύσταση νομικού προσώπου] | α) αλλαγής φορ<br>γής<br>ποίησης, (δ)  |

Φυσικά Πρόσωπα Ιδρυτές

[Υποχρεωτικό μόνο στην περίπτωση υπο σύσταση νομικού προσώπου] Αναγράψτε (α) Ονοματεπώνυμο, (β) ΑΦΜ και (γ) ΑΔΤ του κάθε ιδρυτή της επιχείρησης

Νομικά Πρόσωπα Ιδρυτές

[Υποχρεωτικό μόνο στην περίπτωση υπο σύσταση νομικού προσώπου] Αναγράψτε (α) Επωνυμία, (β) ΑΦΜ του κάθε ιδρυτικού Νομικού προσώπου

\* Θέση εγκατάστασης της επιχείρησης

Αναγράψτε την Οδό, Αριθμό, Τ.Κ. και Οικοδομικό Τετράγωνο της επιχείρησης

\* Κωδικός Ασκούμενης Δραστηριότητας (Κ.Α.Δ.)

Αναγράψτε τα τέσσερα πρώτα ψηφία όλων των ενεργών ΚΑΔ της επιχείρησης οι οποίοι σχετίζονται με υπηρεσίες υγειονομικού ενδιαφέροντος. Για πληροφορίες σχετικά με τους ΚΑΔ ανατρέξτε στο Παράρτημα του ΦΕΚ 230 Α'/2016.

\* Περιγραφή Δραστηριότητας

Αναγράψτε το είδος της/των ασκούμενης/ων δραστηριότητας/ων ως εξής: Λιανικό εμπόριο τροφίμων και ποτών (περιγράψτε αναλυτικά), Μαζικής εστίασης πλήρους επεξεργασίας, Μαζικής εστίασης μερικής επεξεργασίας, Παροχής Υπηρεσιών Υγειονομικού ενδιαφέροντος (Κομμωτήριο, Εργαστήριο δερματοστιξίας, Περιποίηση άνω – κάτω ακρών), Άλλο (περιγράψτε αναλυτικά). Για πληροφορίες σχετικά με το είδος της/των ασκούμενης/ων δραστηριότητας/ων πατήστε εδώ).

\* Χρήση μουσικής

Για χρήση μουσικών οργάνων ή ηχητικού συστήματος έως 80db.

Χωρίς μουσική

×

Εικόνα 2

υποχρεούστε να επισυνάψετε τα ακόλουθα δικαιολογητικά:

- Αποτύπωση Χάρτη της περιοχής όπου θα λειτουργήσει το κατάστημα ή επιχείρηση υγειονομικού ενδιαφέροντος
- Υπεύθυνη Δήλωση συμπληρωμένη κατά περίπτωση, είτε από τον ιδιοκτήτη του χώρου εκμισθωτή (ελλείψει κανονισμού πολυκατοικίας), είτε από τον επιχειρηματία
   μισθωτή (αν υπάρχει κανονισμός πολυκατοικίας που επιτρέπει την/τις αιτούμενη-ες δραστηριότητα-ες)
- Πρόσφατο λογαριασμό παρόχου Ηλεκτρικής Ενέργειας ή οποιοδήποτε έγγραφο στο οποίο θα αναγράφεται ο αριθμός παροχής ηλεκτρικού ρεύματος

στα αντίστοιχα πεδία που βλέπετε με την είσοδο σας στην ηλεκτρονική υπηρεσία και ολοκληρώνετε τη διαδικασία επιλέγοντας το πεδίο "Αποδοχή και Αποστολή Αίτησης" (Εικόνα 3).

| [Ξάν επιθυμείτε να επισυνάψετε παραπάνω από ένα αρχεία, επιλέξτε τα όλα μαζί από τον υπολογιστή σας, πατώντας κλικ και έχοντας π                                                                                                    | ατημένο το πλήκτρο ctrl. Όλα                                                                        |
|----------------------------------------------------------------------------------------------------|----------------------------------------------------------------------------------------------------|
| τα αρχεία θα πρέπει να βρίσκονται στον ίδιο φάκελο.)                                                                                                    |                                                                                                    |
| <u>.</u>                                                                                                    |                                                                                                    |
|                                                                                                    |                                                                                                    |
| * Υπεύθυνη δήλωση                                                                                                    |                                                                                                    |
| Σε περίπτωση ύπαρξης κανονισμού πολυκατοικίας κατεβάστε και συμπληρώστε την δήλωση <mark>εδώ</mark> ελλείψει αυτού, κατεβάστε και συμπληγ                                                                                                    | ρώστε την δήλωση ε <mark>δώ</mark>                                                                  |
| (Εάν επιθυμείτε να επισυνάψετε παραπάνω από ένα αρχεία, επιλέξτε τα όλα μαζί από τον υπολογιστή σας, πατώντας κλικ και έχοντας π<br>τα αρχεία θα πρέπει να βρίσκονται στον ίδιο φάκελο.)                                                                                                    | ατημένο το πλήκτρο ctrl. Όλα                                                                        |
| <u></u>                                                                                                    |                                                                                                    |
|                                                                                                    |                                                                                                    |
| * Λογαριασμός παρόχου Ηλεκτρικής Ενέργειας                                                                                                    |                                                                                                    |
| Μεταφορτώστε πρόσφατο λογαριασμό παρόχου Ηλεκτρικής Ενέργειας με ευδιάκριτο τον αριθμό παροχής.                                                                                                    |                                                                                                    |
|                                                                                                    |                                                                                                    |
| Γράπεζα Κατάθεσης<br>Τρόπεζα Κατάθεσης                                                                                                    |                                                                                                    |
| Τράπεζα Κατάθεσης<br>ΠΡΟΣΟΧΗ: ΠΡΟΒΕΙΤΕ ΣΤΗΝ "Αποστολή Αίτησης" (Αποστολή Δικαιολογητικών) ΧΩΡΙΣ ΝΑ ΠΡΟΧΩΡΗΣΕΤΕ, ΣΕ ΠΡΩΤΗ ΦΑΣΗ, ΣΕ ΚΑ<br>έκδοση της Βεβαίωσης, αυτή θα σας αποσταλεί ηλεκτρονικά, και η παρούσα Αίτηση θα τεθεί σε καθεστώς Αναμονής, έως ότου προβείτε<br>Παραβόλου Εγκατάστασης (185€). Καταθέστε ή μεταφέρετε μέσω εμβάσματος (e-banking) το ποσό με απιολογία: Παράβολο Εγκατάστα<br>Υπόχρεου και τη Διεύθυνση που αυτό αφορά.                                                                                                    | λΠΟΙΑ ΠΛΗΡΩΜΗ. Μετά την<br>στην πληρωμή του<br>σης, Επωνυμία/Α.Φ.Μ.                                 |
| Τράπεζα Κατάθεσης<br>ΠΡΟΣΟΧΗ: ΠΡΟΒΕΙΤΕ ΣΤΗΝ "Αποστολή Αίτησης" (Αποστολή Δικαιολογητικών) ΧΩΡΙΣ ΝΑ ΠΡΟΧΩΡΗΣΕΤΕ, ΣΕ ΠΡΩΤΗ ΦΑΣΗ, ΣΕ ΚΑ<br>έκδοση της Βεβαίωσης, αυτή θα σας αποσταλεί ηλεκτρονικά, και η παρούσα Αίτηση θα τεθεί σε καθεστώς Αναμονής, έως ότου προβείτε<br>Παραβόλου Εγκατάστασης (185€). Καταθέστε ή μεταφέρετε μέσω εμβάσματος (e-banking) το ποσό με αιτιολογία: Παράβολο Εγκατάστασ<br>Υπόχρεου και τη Διεύθυνση που αυτό αφορά.<br>ΠΕΙΡΑΙΩΣ: 5019-000166-589 / GR3501720190005019000166589                                                                                                    | ΔΠΟΙΑ ΠΛΗΡΩΜΗ. Μετά την<br>στην πληρωμή του<br>σης, Επωνυμία/Α.Φ.Μ.<br>❤                            |
| Τράπεζα Κατάθεσης<br>ΠΡΟΣΟΧΗ: ΠΡΟΒΕΙΤΕ ΣΤΗΝ "Αποστολή Αίτησης" (Αποστολή Δικαιολογητικών) ΧΩΡΙΣ ΝΑ ΠΡΟΧΩΡΗΣΕΤΕ, ΣΕ ΠΡΩΤΗ ΦΑΣΗ, ΣΕ ΚΑ<br>έκδοση της Βεβαίωσης, αυτή θα σας αποστολεί ηλεκτρονικά, και η παρούσα Αίτηση θα τεθεί σε καθεστώς Αναμονής, έως ότου προβείτε<br>Παραβόλου Εγκατάστασης (185€). Καταθέστε ή μεταφέρετε μέσω εμβάσματος (e-banking) το ποσό με απιολογία: Παράβολο Εγκατάσταση<br>Υπόχρεου και τη Διεύθυνση που αυτό αφορά.<br>ΠΕΙΡΑΙΩΣ: 5019-000166-589 / GR3501720190005019000166589<br>Αποδεικτικό Πληρωμής<br>Επισυνάψτε εδώ το αποσεικτικό κατάθεσης.                                                                                                    | ΑΠΟΙΑ ΠΛΗΡΩΜΗ. Μετά την<br>στην πληρωμή του<br>σης, Επωνυμία/Α.Φ.Μ.                                 |
| Τράπεζα Κατάθεσης<br>ΠΡΟΣΟΧΗ: ΠΡΟΒΕΙΤΕ ΣΤΗΝ "Αποστολή Αίτησης" (Αποστολή Δικαιολογητικών) ΧΩΡΙΣ ΝΑ ΠΡΟΧΩΡΗΣΕΤΕ, ΣΕ ΠΡΩΤΗ ΦΑΣΗ, ΣΕ ΚΑ<br>έκδοση της Βεβαίωσης, αυτή θα σας αποσταλεί ηλεκτρονικά, και η παρούσα Αίτηση θα τεθεί σε καθεστώς Αναμονής, έως ότου προβείτε<br>Παραβόλου Εγκατάστασης (185€). Καταθέστε ή μεταφέρετε μέσω εμβάσματος (e-banking) το ποσό με αιτιολογία: Παράβολο Εγκατάστας<br>Υπόχρεου και τη Διεύθυνση που αυτό αφορά.<br>ΠΕΙΡΑΙΩΣ: 5019-000166-589 / GR3501720190005019000166589<br>Αποδεικτικό Πληρωμής<br>Επισυνάψτε εδώ το αποδεικτικό κατάθεσης.<br>(Εάν επιθυμείτε να επισυνάψετε παραπάνω από ένα αρχεία, επιλέξτε τα όλα μαζί από τον υπολογιστή σας, πατώντας κλικ και έχοντας π<br>τα αρχεία θα πρέπει να βρίσκονται στον ίδιο φάκελο.)  | ατημένο το πλήκτρο ctrl. Όλα                                                                        |
| Τράπεζα Κατάθεσης<br>ΠΡΟΣΟΧΗ: ΠΡΟΒΕΙΤΕ ΣΤΗΝ "Αποστολή Αίτησης" (Αποστολή Δικαιολογητικών) ΧΩΡΙΣ ΝΑ ΠΡΟΧΩΡΗΣΕΤΕ, ΣΕ ΠΡΩΤΗ ΦΑΣΗ, ΣΕ ΚΑ<br>έκδοση της Βεβαίωσης, αυτή θα σας αποσταλεί ηλεκτρονικά, και η παρούσα Αίτηση θα τεθεί σε καθεστώς Αναμονής, έως ότου προβείτε<br>Παραβόλου Εγκατάστασης (185€). Καταθέστε ή μεταφέρετε μέσω εμβάσματος (e-banking) το ποσό με απιολογία: Παράβολο Εγκατάστας<br>Υπόχρεου και τη Διεύθυνση που αυτό αφορά.<br>ΠΕΙΡΑΙΩΣ: 5019-000166-589 / GR3501720190005019000166589<br>Αποδεικτικό Πληρωμής<br>Επισυνάψτε εδώ το αποδεικτικό κατάθεσης.<br>(Εάν επιθυμείτε να επισυνάψετε παραπάνω από ένα αρχεία, επιλέξτε τα όλα μαζί από τον υπολογιστή σας, πατώντας κλικ και έχοντας π<br>τα αρχεία θα πρέπει να βρίσκονται στον ίδιο φάκελο.)   | ΑΠΟΙΑ ΠΛΗΡΩΜΗ. Μετά την<br>στην πληρωμή του<br>σης, Επωνυμία/Α.Φ.Μ.<br>Υ                            |
| Τράπεζα Κατάθεσης<br>ΠΡΟΣΟΧΗ: ΠΡΟΒΕΙΤΕ ΣΤΗΝ "Αποστολή Αίτησης" (Αποστολή Δικαιολογητικών) ΧΩΡΙΣ ΝΑ ΠΡΟΧΩΡΗΣΕΤΕ, ΣΕ ΠΡΩΤΗ ΦΑΣΗ, ΣΕ Κ/<br>έκδοση της Βεβαίωσης, αυτή θα σας αποσταλεί ηλεκτρονικά, και η παρούσα Αίτηση θα τεθεί σε καθεστώς Αναμονής, έως ότου προβείτε<br>Παραβόλου Εγκατάστασης (185€). Καταθέστε ή μεταφέρετε μέσω εμβάσματος (e-banking) το ποσό με απιολογία: Παράβολο Εγκατάσταση<br>Υπόχρεου και τη Διεύθυνση που αυτό αφορά.<br>ΠΕΙΡΑΙΩΣ: 5019-000166-589 / GR3501720190005019000166589<br>Αποδεικτικό Πληρωμής<br>Επισυνάψτε εδώ το αποδεικτικό κατάθεσης.<br>(Εάν επιθυμείτε να επισυνάψετε παραπάνω από ένα αρχεία, επιλέξτε τα όλα μαζί από τον υπολογιστή σας, πατώντας κλικ και έχοντας π<br>τα αρχεία θα πρέπει να βρίσκονται στον ίδιο φάκελο.)  | ΑΠΟΙΑ ΠΛΗΡΩΜΗ. Μετά την<br>στην πληρωμή του<br>σης, Επωνυμία/Α.Φ.Μ.<br>Υ                            |
| Τράπεζα Κατάθεσης<br>ΠΡΟΣΟΧΗ: ΠΡΟΒΕΙΤΕ ΣΤΗΝ "Αποστολή Αίτησης" (Αποστολή Δικαιολογητικών) ΧΩΡΙΣ ΝΑ ΠΡΟΧΩΡΗΣΕΤΕ, ΣΕ ΠΡΩΤΗ ΦΑΣΗ, ΣΕ Κ/<br>έκδοση της Βεβαίωσης, αυτή θα σας αποστολεί ηλεκτρονικά, και η παρούσα Αίτηση θα τεθεί σε καθεστώς Αναμονής, έως ότου προβείτε<br>Παραβόλου Εγκατάστασης (185€). Καταθέστε ή μεταφέρετε μέσω εμβάσματος (e-banking) το ποσό με απιολογία: Παράβολο Εγκατάστας<br>Υπόχρεου και τη Διεύθυνση που αυτό αφορά.<br>ΠΕΙΡΑΙΩΣ: 5019-000166-589 / GR3501720190005019000166589<br>Αποδεικτικό Πληρωμής<br>Επισυνάψτε εδώ το αποδεικτικό κατάθεσης.<br>(Εάν επιθυμείτε να επισυνάψετε παραπάνω από ένα αρχεία, επιλέξτε τα όλα μαζί από τον υπολογιστή σας, πατώντας κλικ και έχοντας π<br>τα αρχεία θα πρέπει να βρίσκονται στον ίδιο φάκελο.)   | ΑΠΟΙΑ ΠΛΗΡΩΜΗ. Μετά την<br>στην πληρωμή του<br>σης, Επωνυμία/Α.Φ.Μ.<br>Υ                            |
| Τράπεζα Κατάθεσης<br>ΠΡΟΣΟΧΗ: ΠΡΟΒΕΙΤΕ ΣΤΗΝ "Αποστολή Αίτησης" (Αποστολή Δικαιολογητικών) ΧΩΡΙΣ ΝΑ ΠΡΟΧΩΡΗΣΕΤΕ, ΣΕ ΠΡΩΤΗ ΦΑΣΗ, ΣΕ ΚΑ<br>έκδοση της Βεβαίωσης, αυτή θα σας αποστολεί ηλεκτρονικά, και η παρούσα Αίτηση θα τεθεί σε καθεστώς Αναμονής, έως ότου προβείτε<br>Παραβόλου Εγκατάστασης (185€). Καταθέστε ή μεταφέρετε μέσω εμβάσματος (e-banking) το ποσό με απιολογία: Παράβολο Εγκατάστας<br>Υπόχρεου και τη Διεύθυνση που αυτό αφορά.<br>ΠΕΙΡΑΙΩΣ: 5019-000166-589 / GR3501720190005019000166589<br>Αποδεικτικό Πληρωμής<br>Επισυνάψτε εδώ το αποδεικτικό κατάθεσης.<br>(Εάν επιθυμείτε να επισυνάψετε παραπάνω από ένα αρχεία, επιλέξτε τα όλα μαζί από τον υπολογιστή σας, πατώντας κλικ και έχοντας π<br>τα αρχεία θα πρέπει να βρίσκονται στον ίδιο φάκελο.)   | ΑΠΟΙΑ ΠΛΗΡΩΜΗ. Μετά την<br>στην πληρωμή του<br>σης, Επωνυμία/Α.Φ.Μ.<br>απημένο το πλήκτρο ctrl. Όλα |
| Τράπεζα Κατάθεσης<br>ΠΡΟΣΟΧΗ: ΠΡΟΒΕΙΤΕ ΣΤΗΝ "Αποστολή Αίτησης" (Αποστολή Δικαιολογητικών) ΧΩΡΙΣ ΝΑ ΠΡΟΧΩΡΗΣΕΤΕ, ΣΕ ΠΡΩΤΗ ΦΑΣΗ, ΣΕ ΚΑ<br>έκδοση της Βεβαίωσης, αυτή θα σας αποσταλεί ηλεκτρονικά, και η παρούσα Αίτηση θα τεθεί σε καθεστώς Αναμονής, έως ότου προβείτε<br>Παραβόλου Εγκατάστασης (1856). Καταθέστε ή μεταφέρετε μέσω εμβάσματος (e-banking) το ποσό με αιτιολογία: Παράβολο Εγκατάστακ<br>Υπόχρεου και τη Διεύθυνση που αυτό αφορά.<br>ΠΕΙΡΑΙΩΣ: 5019-000166-589 / GR3501720190005019000166589<br>Αποδεικτικό Πληρωμής<br>Επισυνάψτε εδώ το αποδεικτικό κατάθεσης.<br>(Εάν επιθυμείτε να επισυνάψετε παραπάνω από ένα αρχεία, επιλέξτε τα όλα μαζί από τον υπολογιστή σας, πατώντας κλικ και έχοντας πι<br>τα αρχεία θα πρέπει να βρίσκονται στον ίδιο φάκελο.) | ΑΠΟΙΑ ΠΛΗΡΩΜΗ. Μετά την<br>στην πληρωμή του<br>σης, Επωνυμία/Α.Φ.Μ.<br>απημένο το πλήκτρο ctrl. Όλα |
| Τράπεζα Κατάθεσης<br>ΠΡΟΣΟΧΗ: ΠΡΟΒΕΙΤΕ ΣΤΗΝ "Αποστολή Αίτησης" (Αποστολή Δικαιολογητικών) ΧΩΡΙΣ ΝΑ ΠΡΟΧΩΡΗΣΕΤΕ, ΣΕ ΠΡΩΤΗ ΦΑΣΗ, ΣΕ ΚΑ<br>έκδοση της Βεβαίωσης, αυτή θα σας αποσταλεί ηλεκτρονικά, και η παρούσα Αίτηση θα τεθεί σε καθεστώς Αναμονής, έως ότου προβείτε<br>Παραβόλου Εγκατάστασης (1856). Καταθέστε ή μεταφέρετε μέσω εμβάσματος (e-banking) το ποσό με αιτιολογία: Παράβολο Εγκατάστακ<br>Υπόχρεου και τη Διεύθυνση που αυτό αφορά.<br>ΠΕΙΡΑΙΩΣ: 5019-000166-589 / GR3501720190005019000166589<br>Αποδεικτικό Πληρωμής<br>Επισυνάψτε εδώ το αποδεικτικό κατάθεσης.<br>(Εάν επιθυμείτε να επισυνάψετε παραπάνω από ένα αρχεία, επιλέξτε τα όλα μαζί από τον υπολογιστή σας, πατώντας κλικ και έχοντας πι<br>τα αρχεία θα πρέπει να βρίσκονται στον ίδιο φάκελο.) | ΑΠΟΙΑ ΠΛΗΡΩΜΗ. Μετά την<br>στην πληρωμή του<br>σης, Επωνυμία/Α.Φ.Μ.<br>απημένο το πλήκτρο ctrl. Όλα |

## ΣΗΜΑΝΤΙΚΕΣ ΠΛΗΡΟΦΟΡΙΕΣ

Αφού ολοκληρώσετε την υποβολή του Αιτήματος σας, η υπηρεσία μας θα φροντίσει για την πρωτοκόλλησή του.

## ΠΡΟΣΟΧΗ!!! ΣΕ ΑΥΤΗ ΤΗ ΦΑΣΗ ΕΠΕΞΕΡΓΑΣΙΑΣ ΤΟΥ ΑΙΤΗΜΑΤΟΣ ΣΑΣ ΜΗΝ ΠΡΑΓΜΑΤΟΠΟΙΗΣΕΤΕ ΟΠΟΙΑΔΗΠΟΤΕ ΠΛΗΡΩΜΗ ΣΧΕΤΙΚΗ ΜΕ ΤΟ ΠΑΡΑΒΟΛΟ.

Εντός των προθεσμιών που θέτει η νομοθεσία θα ολοκληρωθεί η έκδοση της σχετικής Βεβαίωσης Εγκατάστασης (Αρχικής ή Επικαιροποιημένης), θα σας αποσταλεί μέσω της ηλεκτρονικής υπηρεσίας, και το Αίτημα σας θα τεθεί σε καθεστώς "Αναμονής", έως ότου προβείτε στην πληρωμή του Παραβόλου Εγκατάστασης ποσού 185€, η οποία απαιτείται να γίνει σε περίπτωση Αρχικής αίτησης ή Επικαιροποίησης λόγω αλλαγής/προσθήκης δραστηριότητας.

Το ποσό του παραβόλου μπορείτε να το καταθέσετε σε τραπεζικό κατάστημα ή να το μεταφέρετε μέσω εμβάσματος (e-banking) κάνοντας χρήση ενός εκ των διαθέσιμων τραπεζικών λογαριασμών του Δήμου μας (Εικόνα 4) με αιτιολογία: Παράβολο Εγκατάστασης, Επωνυμία/Α.Φ.Μ. Υπόχρεου και τη Διεύθυνση που αυτό αφορά.

| ΤΡΑΠΕΖΑ ΠΕΙΡΑΙΩΣ:                       | 5019 – 000166 – 589               |
|-----------------------------------------|-----------------------------------|
| IBAN:                                   | GR 3501 7201 9000 5019 0001 66589 |
| <u>ΤΡΑΠΕΖΑ EUROBANK ERGASIAS A.E.</u> : | 0026.0606.60.0200455116           |
| IBAN:                                   | GR 9502 6060 6000 0600 2004 55116 |

## ΤΡΑΠΕΖΙΚΟΙ ΛΟΓΑΡΙΑΣΜΟΙ ΔΗΜΟΥ ΓΛΥΦΑΔΑΣ

Εικόνα 4

Μετά την πληρωμή του παραβόλου υποχρεούστε να επισυνάψετε το αποδεικτικό κατάθεσης στο αντίστοιχο πεδίο του αρχικού Αιτήματος σας (ΔΕΝ πρέπει να υποβάλετε νέο Αίτημα, αλλά να επεξεργαστείτε το αρχικό σας) και ολοκληρώνετε τη διαδικασία επιλέγοντας το πεδίο "Αποδοχή και Αποστολή Αίτησης" (Εικόνα 5).

|  | * |  |  |
|--|---|--|--|
|  |   |  |  |
|  |   |  |  |
|  |   |  |  |
|  |   |  |  |

Εικόνα 5

Η υπηρεσία μας θα φροντίσει για την ολοκλήρωση του Αιτήματος σας με την ανάρτηση, μέσω της ηλεκτρονικής υπηρεσίας, αντιγράφου του Διπλότυπου Είσπραξης (Απόδειξη) ως συνημμένου αρχείου σε μορφή PDF και εν συνεχεία την αποστολή του πρωτοτύπου ταχυδρομικώς.

Για οποιαδήποτε διευκρίνιση σχετικά με τα παραπάνω, μπορείτε να καλείτε στα τηλέφωνα 213 2025 321 – 323 – 325 (09:00-14:00).